# **Basic Information**

#### **Box Contents**

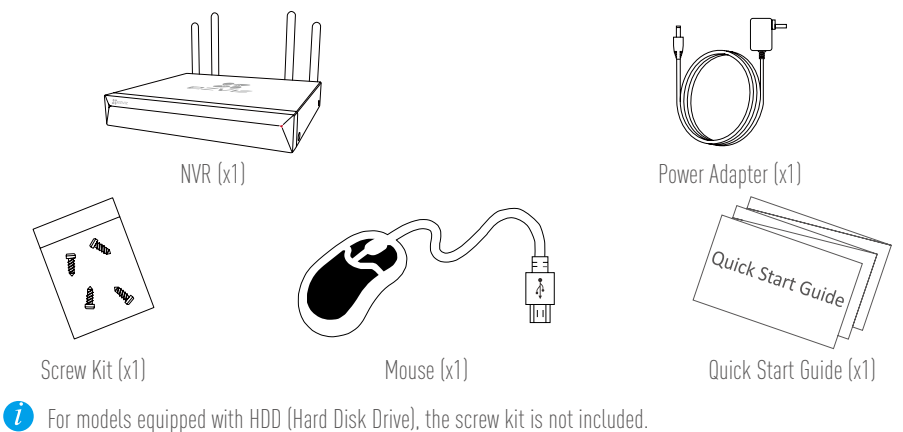

### Product View Rear Panel Overview

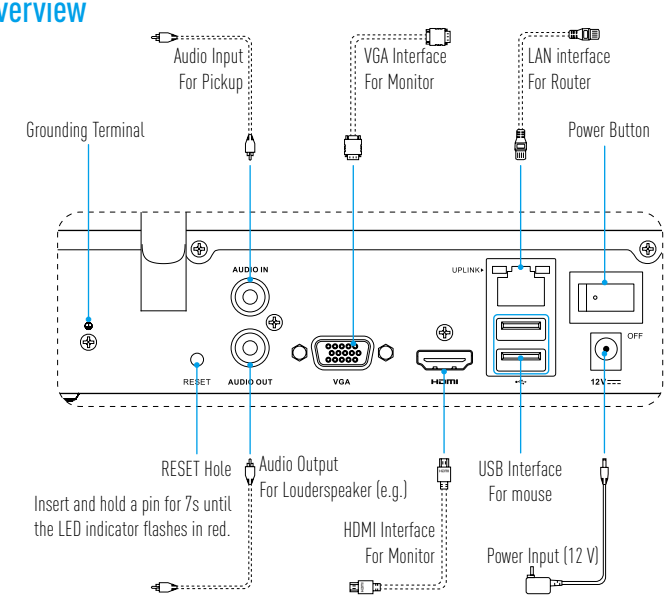

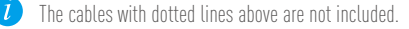

# Wiring

If you want to install HDD by yourself, refer to Appendix.

- 1. Connect the LAN interface of NVR to that of router using network cable (suggested).
- 2. Connect the mouse to the USB interface of NVR.

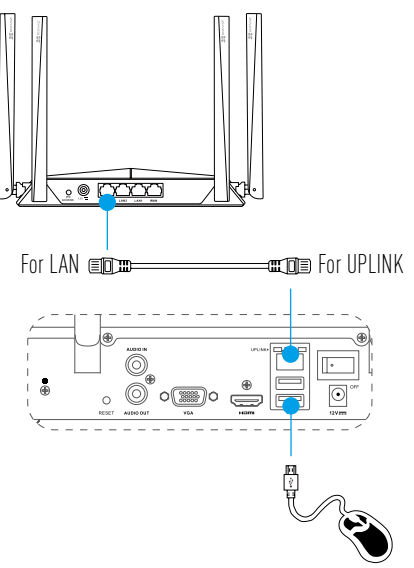

3. Connect NVR to the Monitor using VGA or HDMI cable.

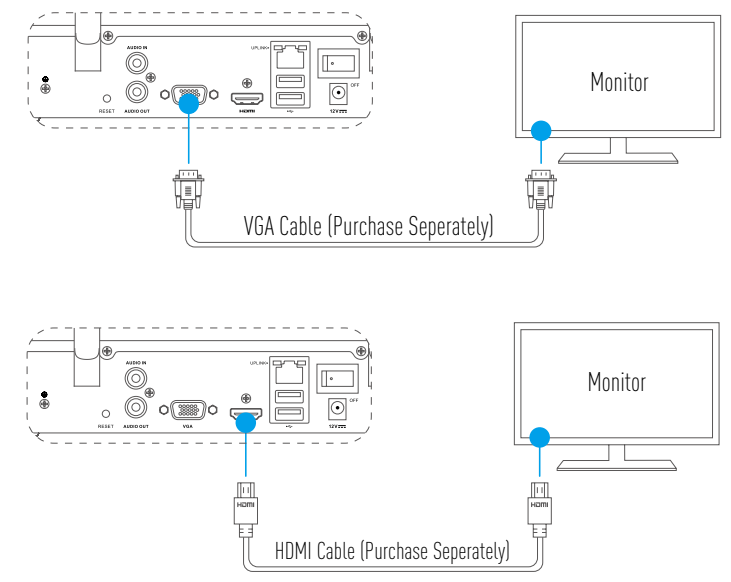

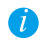

Choose the corresponding signal source of the Monitor according to different connections.

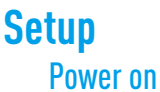

1. Connect NVR with power outlet and turn on the power button.

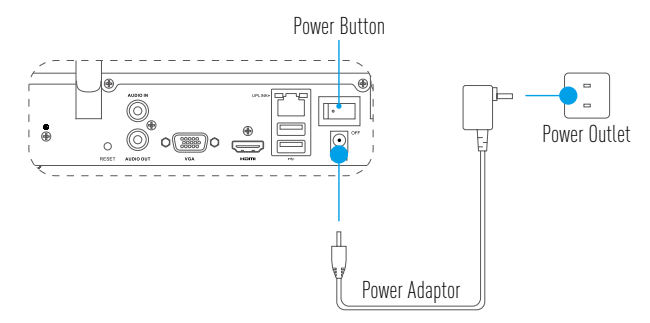

EN

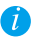

*i* Use stable power supply to avoid device exception or even damage.

2. Wait until the Wizard interface appears on the Monitor and set the password (For the first time access).

*i* It is recommended to set new password for better security.

3. Log in the NVR.

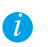

• Admin password is the verification code on the lable of the device.

• If the wizard does not appear, please check the steps above.

### (Optional) Shutdown

- In the operation interface of NVR (Monitor), go to **Shutdown** by **Menu**  $\rightarrow$  **Shutdown** and click it. 1.
- 2. Click Yes.

🕖 For device protection, do not turn off or disconnect the power supply while the device is working.

## Linkage Link through Monitor

- Make sure that the camera and device are using the same network, wired or wireless.
  - The wireless camera in its initial state can be added to the device's Wi-Fi network by the following steps.

Power on all devices before you start.

- Reset the camera if it has been connected to Wi-Fi before.
- The camera and device should be within the distance of up to 10 m (32.8 feet). Stay away from wireless device or barriers to avoid signal decreasing.

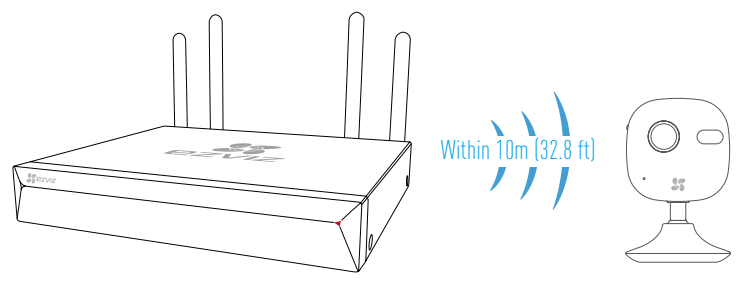

1. Go to Camera Management by Menu → Camera.

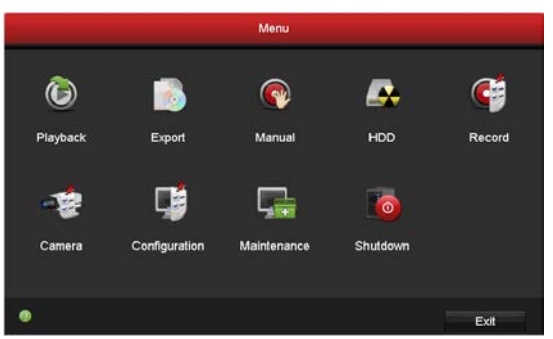

- 2. When camera is ready to connect Wi-Fi, click **Search.**
- 3. Click "+" to add linked camera.

*i* The camera will automatically connect to the device.

## **LED Indicator Status**

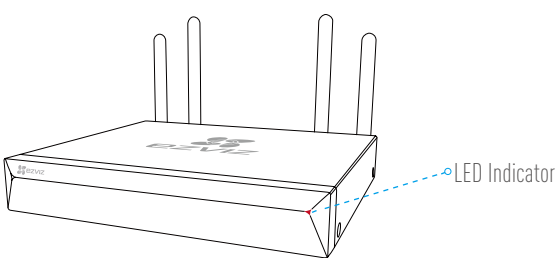

#### **LED Indicator Status**

| Steady Green | Working Properly           |
|--------------|----------------------------|
| Steady Red   | Device Exceptions or Alarm |
| Flashing Red | Restore Factory Defaults   |

### Link to EZVIZ APP

(

You can add your devcie to EZVIZ app for more functions.

- 1. Download the App in your Phone (Optional).
  - Search for "EZVIZ" in the App Store/Google Play™ to download and install the app.
  - Launch the App.
  - Register an EZVIZ user account.
- 2. Add the NVR.
  - Log into the EZVIZ App.
  - Click "+" on the upper-right corner to go to QR code scanning interface.

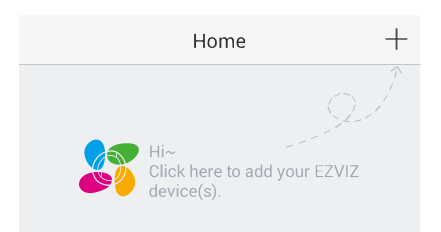

- Scan the QR Code at the bottom to add the device.

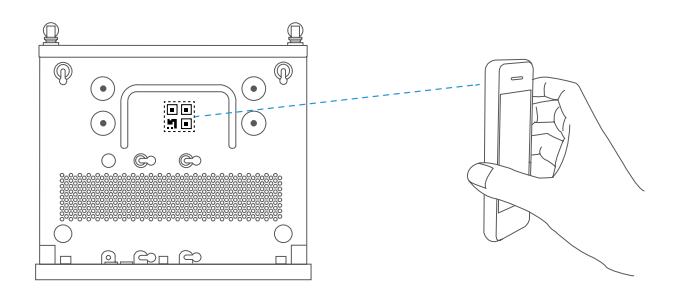

# **Basisinformatie**

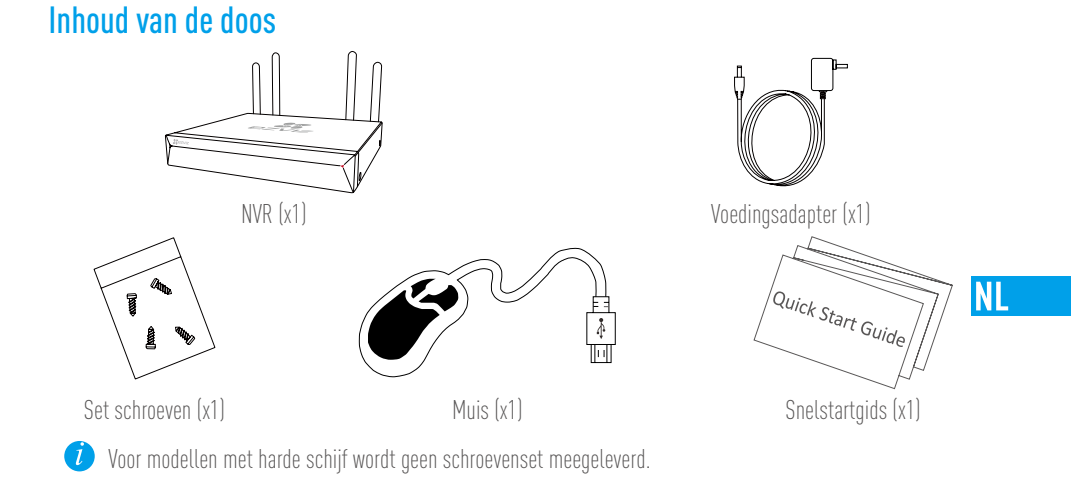

# Productoverzicht

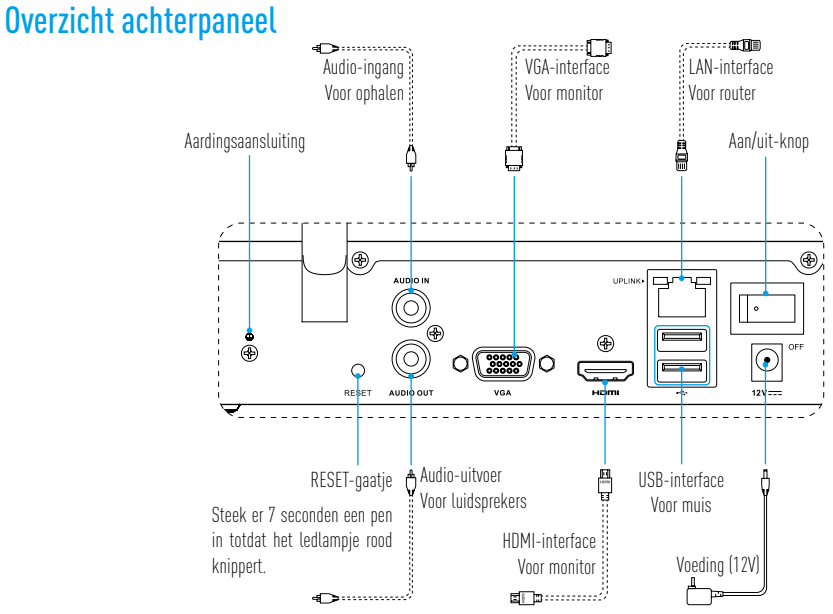

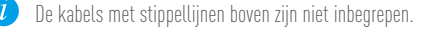

# Bekabeling

🥖 Als u de HDD zelf wilt installeren, raadpleeg dan de Bijlage.

- 1. Verbind de LAN-aansluiting van NVR met die van de router met behulp van de netwerkkabel (aanbevolen).
- 2. Sluit de muis aan op de USB-interface van de NVR.

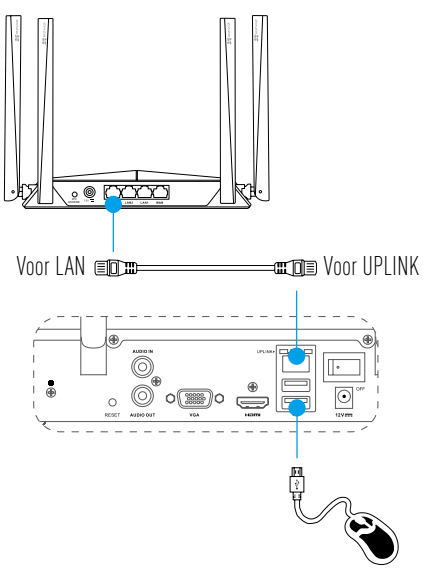

3. Sluit de NVR van de monitor aan met een VGA- of HDMI-kabel.

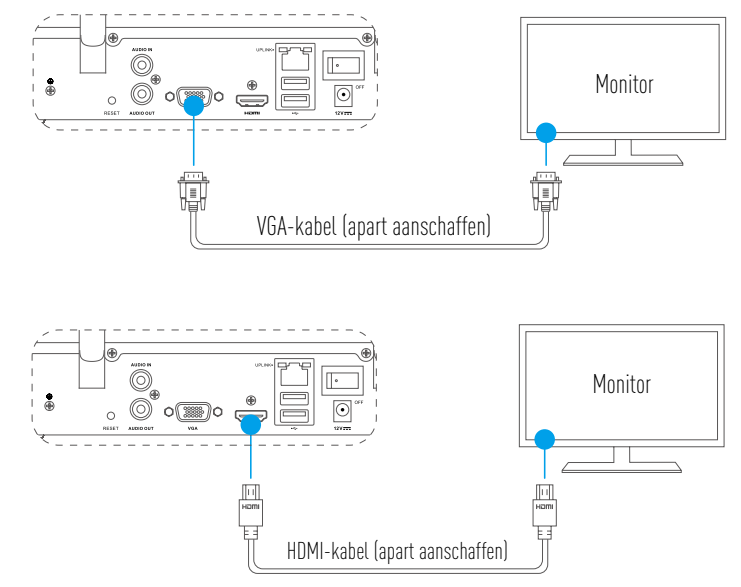

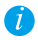

Kies de bijbehorende signaalbron van de monitor volgens de verschillende verbindingen.

## Installatie Inschakelen

Sluit de NVR aan op een stopcontact en druk op de startknop. 1

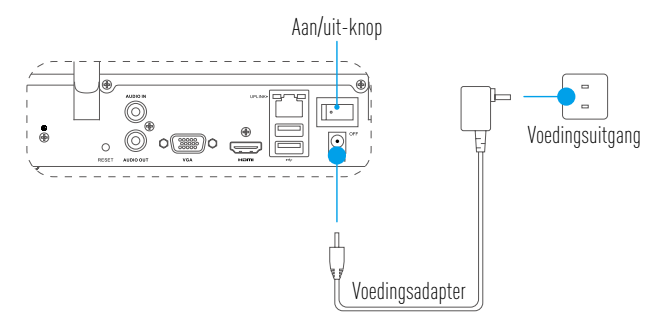

NL

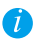

🥡 Gebruik een stabiele voedingsbron om apparaatuitsluiting of schade te voorkomen.

2. Wacht tot de Wizard-interface verschijnt op de monitor en stel het wachtwoord in (voor de eerste keer toegang).

🚺 Het wordt aanbevolen om een nieuw wachtwoord in te stellen voor betere beveiliging.

3. Log in op de NVR.

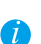

- Het beheerderswachtwoord is de verificatiecode die zich bevindt op het label van het apparaat.
- Als de wizard niet wordt weergegeven controleer dan de bovenstaande stappen.

### (Optioneel) Afsluiten

- In de bedrijfsinterface van NVR (monitor) gaat u naar **Shutdown (Afsluiten)** in **het menu** -> 1. Shutdown (Afsluiten) en klikt u hierop.
- 2 Klik op Yes (Ja).
  - 🥖 Ter bescherming van het apparaat mag u de voeding niet uitschakelen of loskoppelen terwijl het apparaat aanstaat.

### Linken Koppeling via monitor

- Zorg ervoor dat de camera en het apparaat hetzelfde netwerk gebruiken, aangesloten of draadloos.
- De draadloze camera in zijn oorspronkelijke toestand kan met de volgende stappen aan het Wi-Fi-netwerk van het apparaat worden toegevoegd.

Zet alle apparaten aan voordat u begint.

- Reset de camera als deze eerder was aangesloten op Wi-Fi.
- De camera en het apparaat moeten zich op een afstand van maximaal 10 m (32,8 voet) bevinden. Blijf uit de buurt van het draadloos apparaat of van barrières om te voorkomen dat het signaal afneemt.

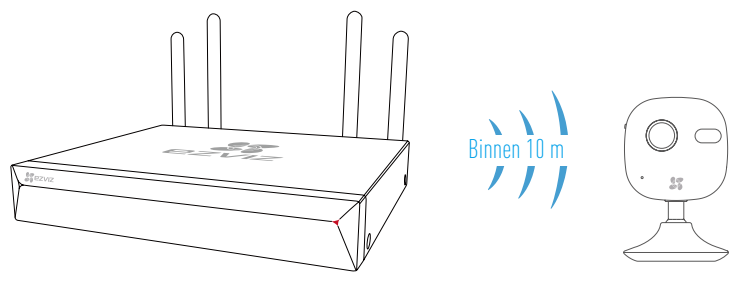

1. Ga naar Camera Management (Camerabeheer) door middel van Menu → Camera.

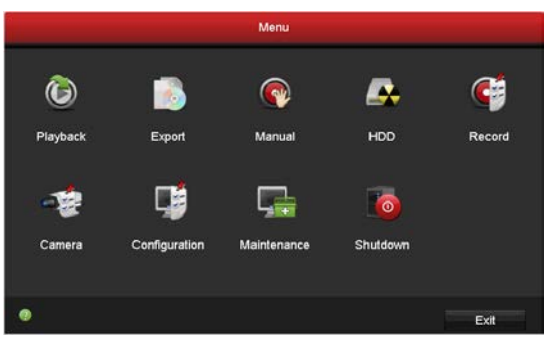

- 2. Wanneer de camera gereed is om verbinding te maken met Wi-Fi, klik u op Search (Zoeken).
- 3. Klik op "+" om een gelinkte camera toe te voegen.

🥖 De camera zal automatisch verbinding maken met het apparaat.

### LED-indicatorstatus

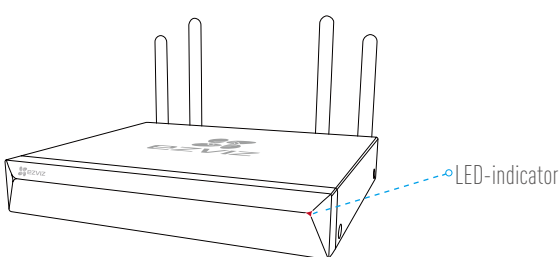

### LED-indicatorstatus

| Stabiel groen         | Werkt goed                      |
|-----------------------|---------------------------------|
| Ononderbroken<br>rood | Apparaatuitzonderingen of alarm |
| Knippert rood         | Fabrieksinstellingen herstellen |

### Koppel met de EZVIZ-app

🥖 U kunt uw apparaat toevoegen aan de EZVIZ-app voor meer functies.

- 1. Download de app op uw telefoon (optioneel).
  - Zoek naar "EZVIZ" in de App Store/Google Play™ om de app te downloaden en te installeren.
  - Start de App.
  - Registreer een EZVIZ-gebruikersaccount.
- 2. Voeg de NVR toe.
  - Log in op de EZVIZ-app.
  - Klik op '+' in de rechterbovenhoek om naar de interface QR-code te gaan.

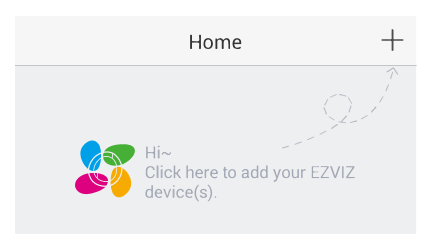

- Scan de QR-code onderaan om het apparaat toe te voegen.

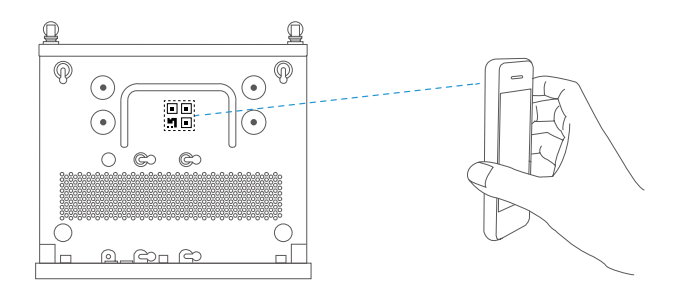

NL

### Bijlage HDD-installatie

1. Draai schroeven nr. 1 tot 6 los aan de achterkant en beide kanten van het apparaat om de klep los te schroeven.

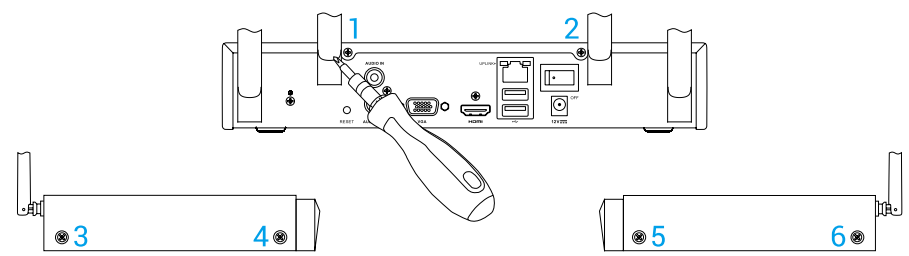

2. Verbind de gegevenskabel en de voedingskabel van de NVR respectievelijk met de HDD.

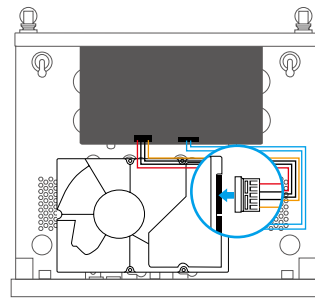

Voedingsinterface

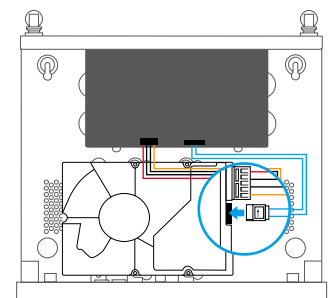

Gegevensinterface

3. Gebruik de schroeven (7, 9, 10, 12 of 8, 9, 11, 12) om de harde schijf vast te zetten.

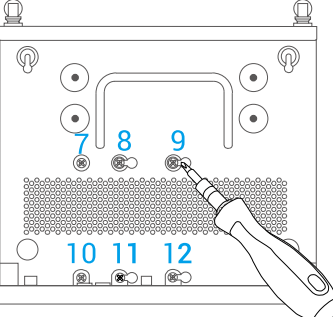

4. Bevestig de NVR weer met de schroeven (nr. 1 tot nr. 6).

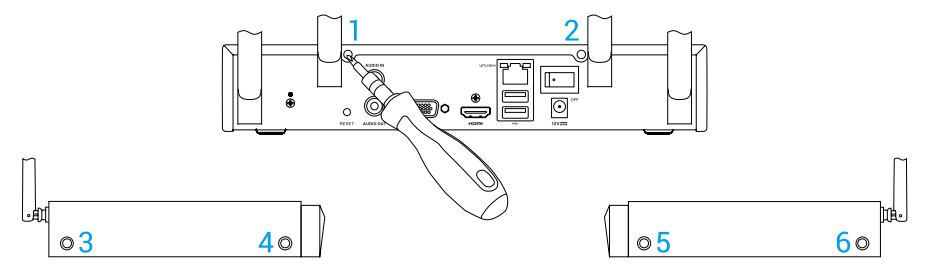

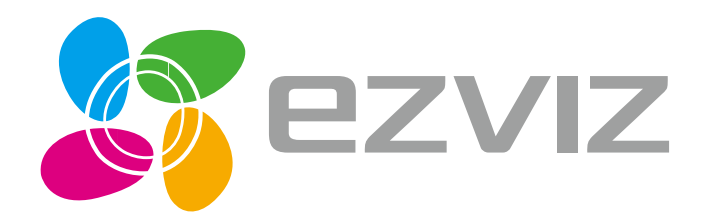